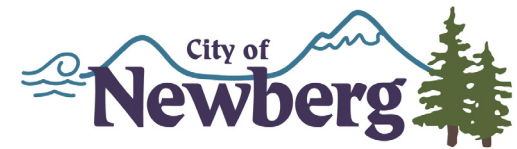

## HOW TO ATTEND A NEWBERG CITY COUNCIL MEETING THROUGH ZOOM

1. CLICK THE MEETING LINK OR CALL THE PHONE NUMBER ON THE CITY'S WEBSITE www.NewbergOregon.gov/meetings - find the meeting you are wishing to attend

## **Calendar Date:**

| Monday, June 15, 2020 - 6:00pm                                                   |                                                   |
|----------------------------------------------------------------------------------|---------------------------------------------------|
| ZOOM link to listen to and view the meeting:<br>https://zoom.us/j/92960429944    | Click the Zoom link to access the digital meeting |
| Phone numbers to listen to the meeting:<br>+1 669 900 6833<br>or +1 253 215 8782 | OR<br>Call using a phone to join the<br>meeting   |

2. IF ACCESSING THE MEETING THROUGH THE ZOOM LINK, YOU WILL BE ASKED TO ENTER YOUR EMAIL AND NAME.

| Zoom                                 | × | Zoom                                 | > |
|--------------------------------------|---|--------------------------------------|---|
| Enter your email and name            |   | Enter your email and name            |   |
| Your email                           |   | example@example.com                  | ) |
| Your name                            |   | John Smith                           | ) |
| Remember my name for future meetings |   | Remember my name for future meetings |   |
| Join Webinar Cancel                  | ) | Join Webinar Cancel                  | ) |
|                                      |   | <b>^</b>                             |   |

After entering your email and name, click join webinar to join the meeting as an attendee

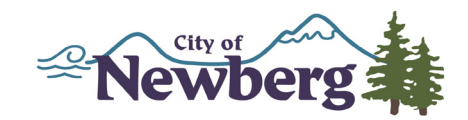

## 3. IF YOU ARE MAKING PUBLIC COMMENT - Fill out the form at www.NewbergOregon.gov/public-comment prior to the meeting. During the meeting:

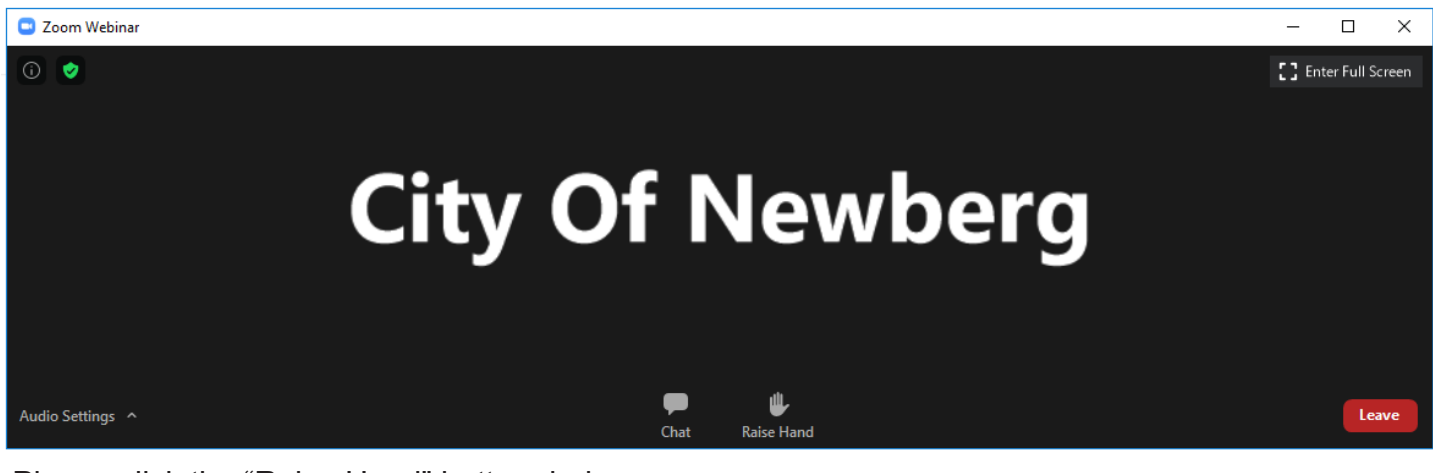

Please click the "Raise Hand" button during the public comment portion of the meeting or, if your public comment is about a specific agenda item, please raise your hand once the Council begins discussing that agenda item.

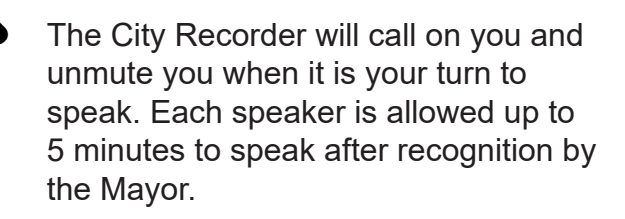

If you did not fill out the form but would like to speak, please click the raise hand button. The City Recorder will call on you by the name you have listed when you logged into Zoom

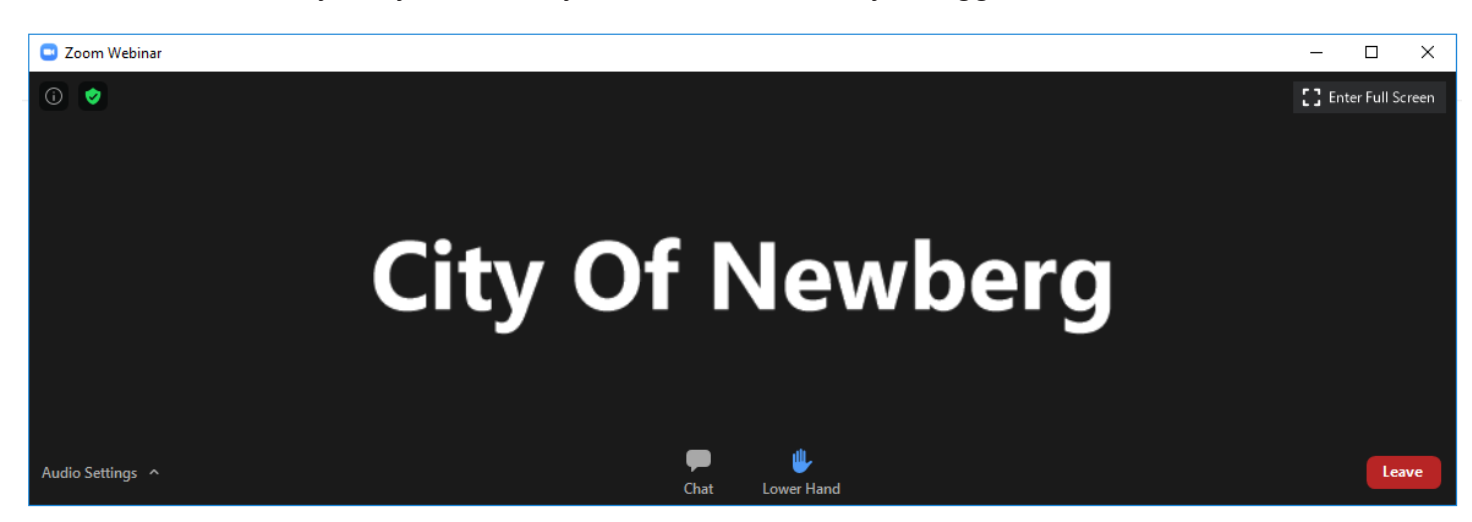

Once you have clicked the "Raise Hand" button - the button will change to Lower Hand and the hand will turn blue. Please do not lower your hand until after you have given public comment.

If you would like to make a spoken public comment over the phone, please see our "How to make a public comment at a digital city council meeting" document and fill out our public comment form at www.NewbergOregon.gov/public-comment